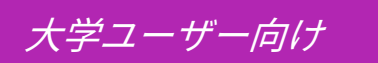

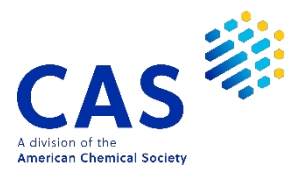

CAS SciFinder<sup>n</sup>ユーザー登録

2021年5月 化学情報協会 情報事業部

CAS SciFinder<sup>n</sup>のご利用にあたっては,最初に,ご所属の大学の CAS SciFinder<sup>n</sup> ユーザー登録 サイトにアクセスし,自分専用のユーザー名とパスワードを取得する必要があります.

ご注意 : ID(ユーザー名とパスワード)を他の方と共有することは禁止されています.

**ユーザー登録サイト**へのアクセスは,大学のネットワークから行ってください.

★ ユーザー登録サイトの URL は大学の SciFinder 管理者にお問い合わせください.

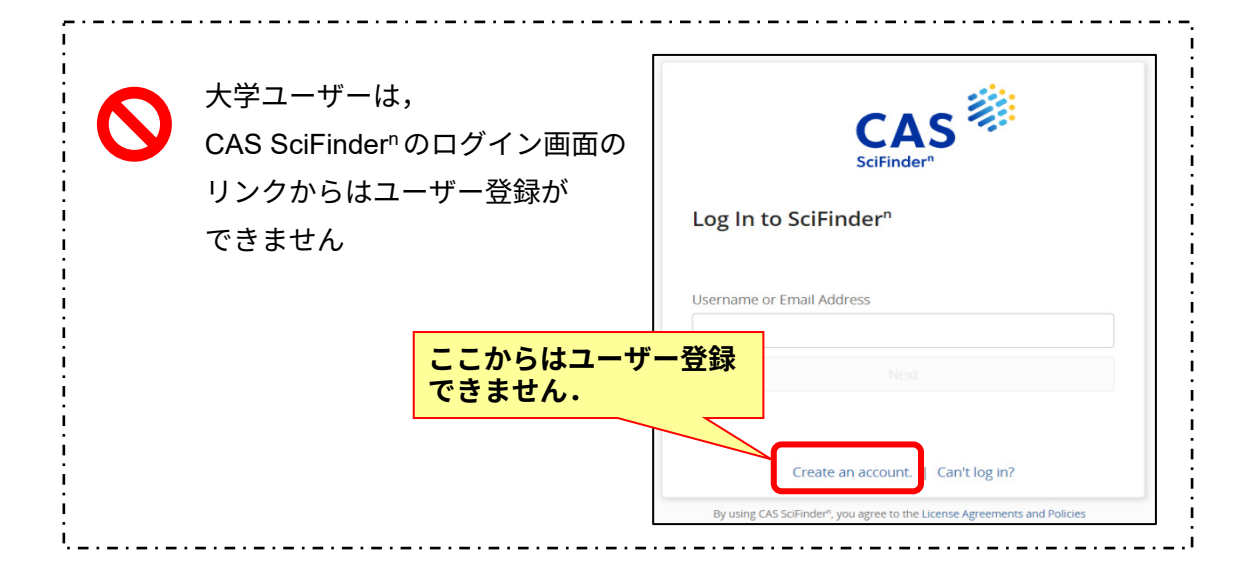

## *<ユーザー登録サイトへのアクセス>*

CAS SciFinder<sup>n</sup> ユーザー登録サイトの URL にアクセスすると,以下のようなページが表示されます. [Next(次へ)] をクリックし,登録作業に進みます.

| SciFinde                                                           | er <sup>n</sup>                                                        |
|--------------------------------------------------------------------|------------------------------------------------------------------------|
| Welcome to Scil                                                    | Finder®                                                                |
| SciFinder <sup>®</sup> provides access to<br>research information. | o the world's most comprehensive and reliable collection of scientific |
| We're going to register you a                                      | is a new user.                                                         |
|                                                                    | Next                                                                   |

利用規約を読み、 [Accept(承認)] をクリックします.

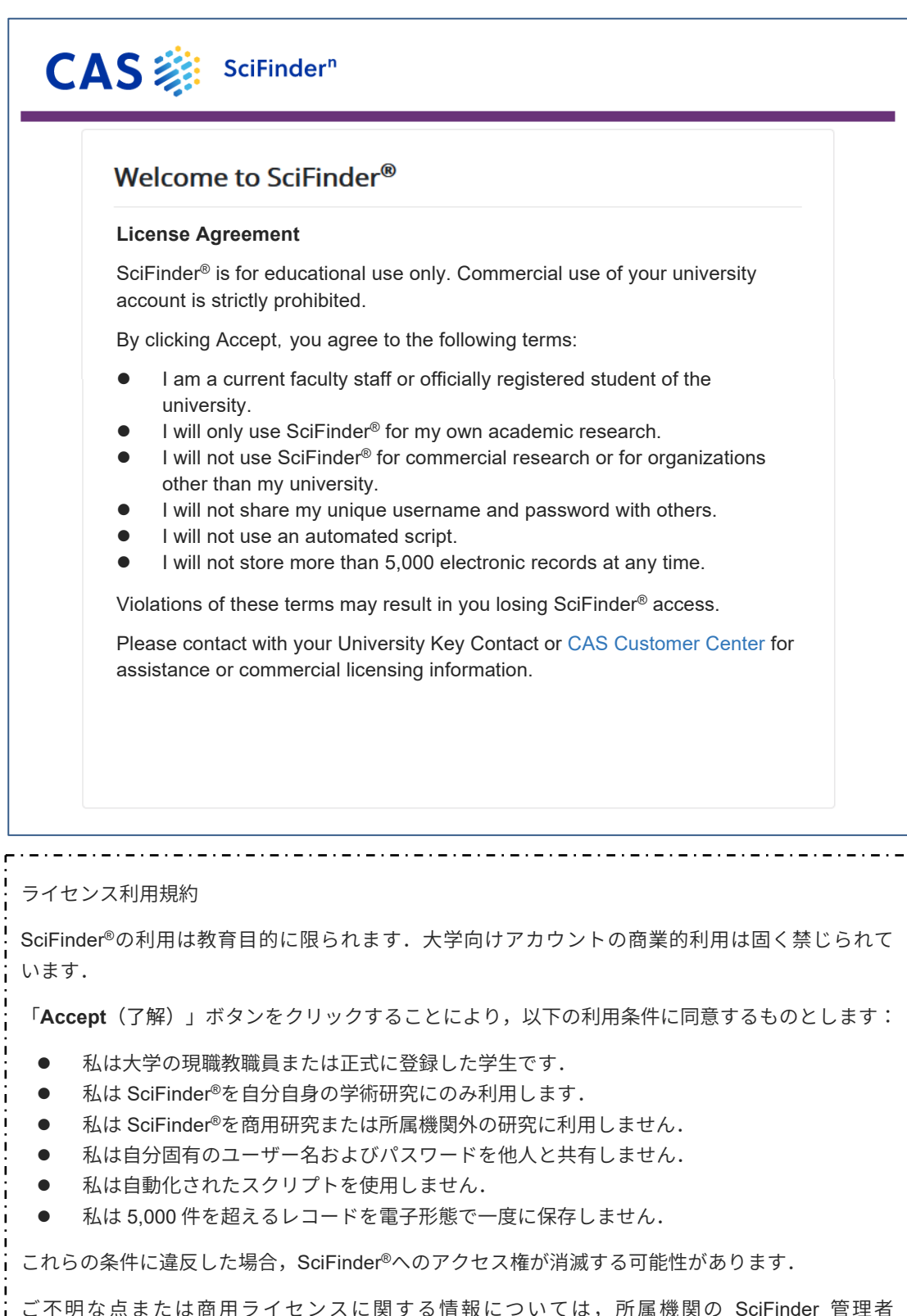

ご不明な点または商用ライセンスに関する情報については,所属機関の SciFinder 管理者 (キーコンタクト)または化学情報協会(customer@jaici.or.jp)までお問い合わせください.

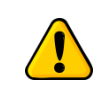

CAS SciFinder<sup>n</sup> は自分の研究以外の目的で利用することはできません. また,データの過剰ダウンロードは禁止されています.

## <ユーザー登録>

名前,電子メール等の必要事項を入力し,[**Register**(登録)]をクリックします. ●のついた項目は必須入力項目です.<u>すべて半角文字で</u>入力してください(日本語入力不可). ※ユーザー名,パスワードの入力規則は下記をご参照ください.

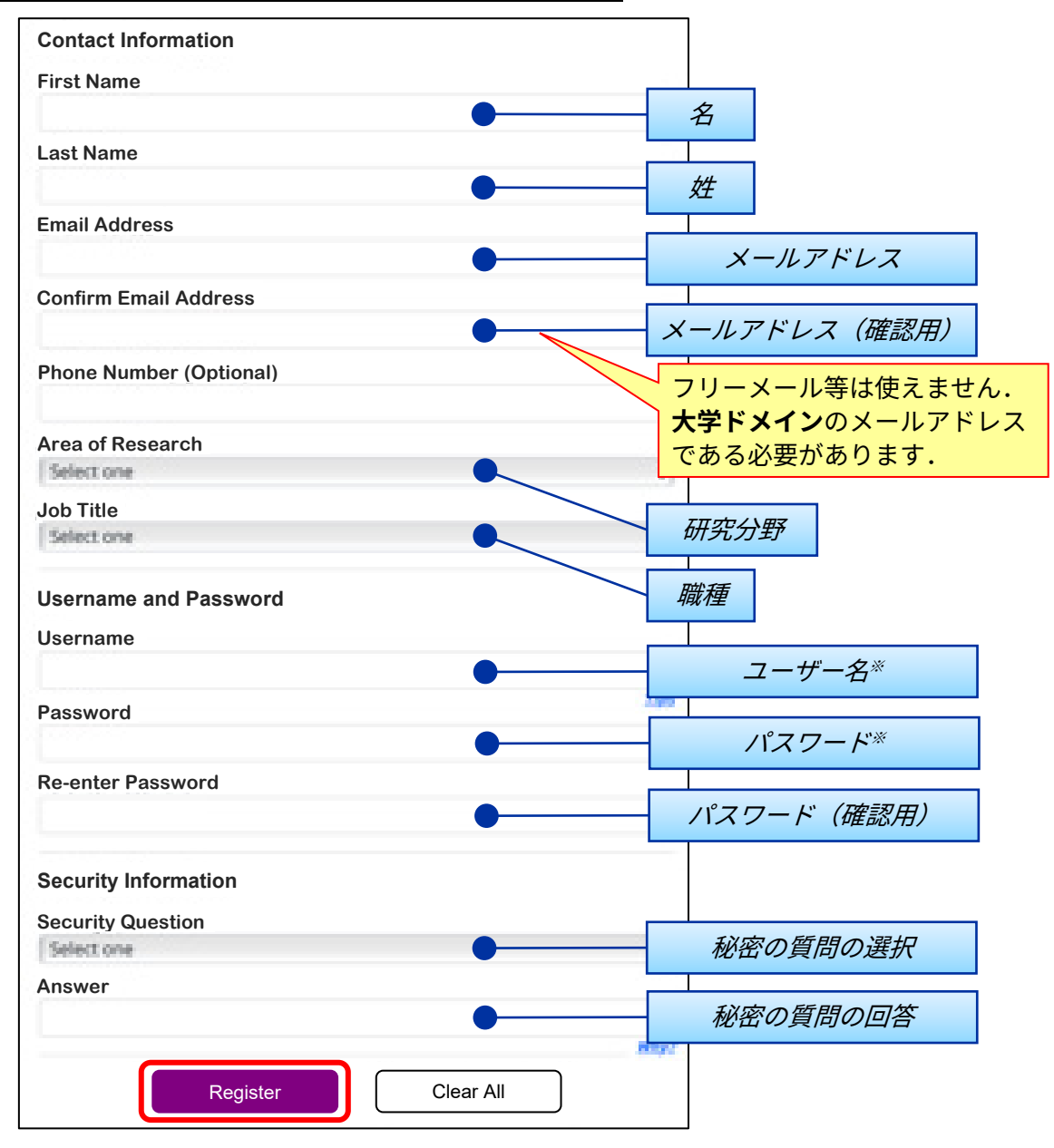

※ユーザー名,パスワードの入力規則について

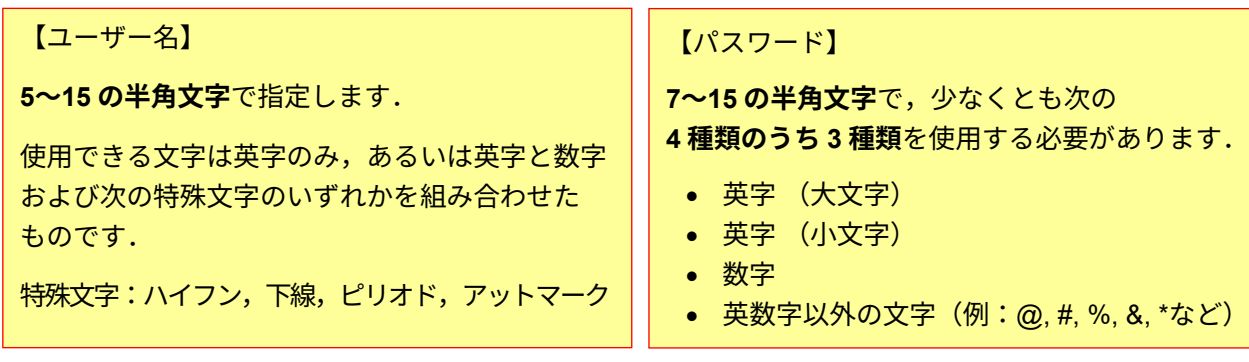

入力したメールアドレス宛に、CAS から電子メールが送信される旨のメッセージが表示されます.

|                                                         | <u>この時点ではまだ</u><br>登録完了していません      |
|---------------------------------------------------------|------------------------------------|
| Almost Finished                                         |                                    |
| Thank you for completing the initial step in registerin | g to use SciFinder <sup>®</sup> !  |
| You will receive an email message from CAS that in      | cludes a link and instructions for |
| completing the registration process. You must click     | the link within 48 hours. If not,  |
| you will need to begin the registration process again   |                                    |

## <登録の完了>

CAS から電子メールが届きます.メール到着後,**48 時間以内**にメール中にある URL をクリック することで登録作業が完了します.もしクリックできない場合は,URL をブラウザにコピーして アクセスしてください.

| From: CAS                                                                         |                  |  |  |  |
|-----------------------------------------------------------------------------------|------------------|--|--|--|
| Dear registered_user, ●                                                           | 登録したユーザー名        |  |  |  |
| To complete your SciFinder registration, you must click the link provided below.  |                  |  |  |  |
| https://scifinder-test.cas.org:82/registration/completeRegistration.html?respKey= |                  |  |  |  |
| This link is valid for only one use and will expire within 48 how                 |                  |  |  |  |
| The way need againtance at any time, compute the last context at your             | この URL をクリックします. |  |  |  |
| If you need assistance at any une, consult the key contact at your or             | gamzauon.        |  |  |  |

下記画面が表示されれば,登録作業は完了です.

「Go to SciFinder<sup>n</sup>」のリンクボタンをクリックし,表示される CAS SciFinder<sup>n</sup>の初期画面 (https://scifinder-n.cas.org) からご利用ください.

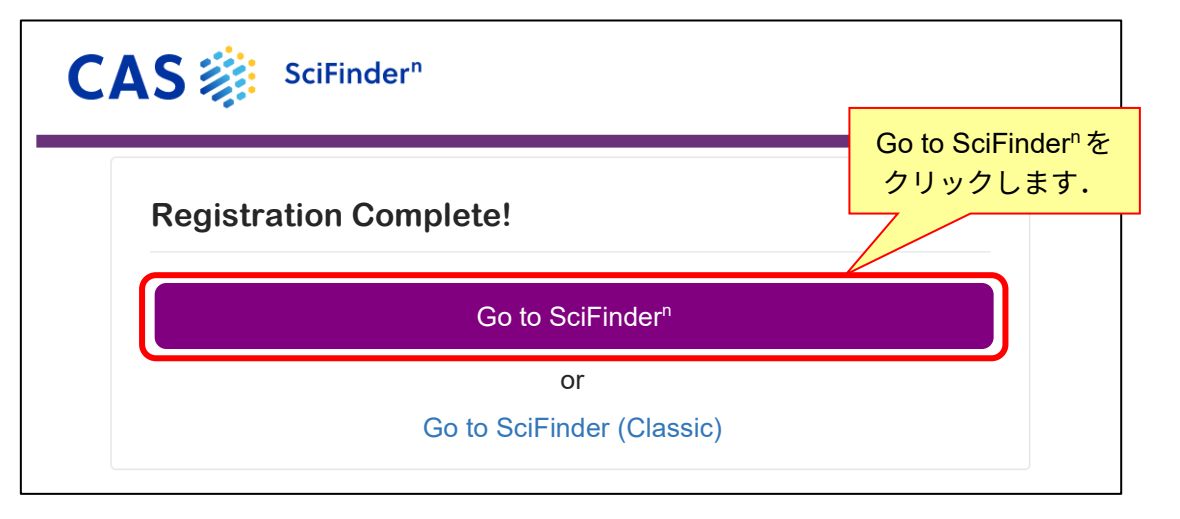

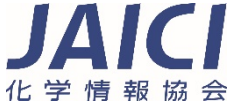